# Konfigurieren Sie den Standort-Bandbreitenmanager und zugehörige Warnmeldungen.

## Inhalt

Einführung Voraussetzungen Anforderungen Verwendete Komponenten Hintergrundinformationen Konfigurieren 1. Aktivieren des LBM-Service 2. LBM-Gruppe erstellen 3. Konfigurieren von Standorten und Standortverbindungen 4. Standortinterne Bandbreite zuweisen 5. Externe Kommunikation aufbauen 6. Konfigurieren des SIP-Intercluster-Trunks für eine erweiterte Standortanrufzugangskontrolle 7. Audio-Bandbreite aus Audio-Pool für Videoanrufe abziehen Überprüfen **RTMT-Warnungen** Fehlerbehebung

## Einführung

In diesem Dokument werden die Konfiguration und die Warnmeldungen zum Location Bandwidth Manager (LBM) beschrieben.

## Voraussetzungen

## Anforderungen

Cisco empfiehlt, über Kenntnisse von Cisco Unified Communications Manager (CUCM) Version 11.5 zu verfügen.

## Verwendete Komponenten

Die Informationen in diesem Dokument basieren auf Cisco Call Manager (CCM) Version 11.5.

Die Informationen in diesem Dokument wurden von den Geräten in einer bestimmten Laborumgebung erstellt. Alle in diesem Dokument verwendeten Geräte haben mit einer leeren (Standard-)Konfiguration begonnen. Wenn Ihr Netzwerk in Betrieb ist, stellen Sie sicher, dass Sie die potenziellen Auswirkungen eines Befehls verstehen.

## Hintergrundinformationen

Der LBM-Service berechnet den effektiven Pfad vom Quellstandort zum Zielort. Sie bietet nützliche Funktionen, die im Hintergrund ablaufen, wie z. B. die Verarbeitung von Bandbreitenanforderungen von der Anrufsteuerung in Unified Communications Manager und die Replikation von Bandbreiteninformationen innerhalb des Clusters und zwischen Clustern. Die konfigurierten und Echtzeitinformationen, die diese Funktion bereitstellt, finden Sie in der Serviceability Administration.

## Konfigurieren

### 1. Aktivieren des LBM-Service

Überprüfen Sie, ob der Cisco LBM-Service aktiviert ist. Bei einer neuen Systeminstallation müssen Sie den Dienst manuell auf den gewünschten Knoten aktivieren. Damit die CAC für erweiterte Standorte ordnungsgemäß funktioniert, muss eine Instanz dieses Dienstes auf jedem Cluster ausgeführt werden.

Vorgehensweise

Schritt Navigieren Sie in Cisco Unified Serviceability zu Tools > Service Activation (Tools > Service-Aktivierung). 1

Schritt Wählen Sie aus der Dropdown-Liste Server einen Server aus, und klicken Sie dann auf Go (Los), im Bild gezeigt. 2

Schritt Aktivieren Sie ggf. das Kontrollkästchen Cisco Location Bandwidth Manager. 3

Schritt Klicken Sie auf **Speichern**. 4

| Select Server |                                           |                   |  |
|---------------|-------------------------------------------|-------------------|--|
| Select Server |                                           |                   |  |
| Server*       | 10.106.97.137CUCM Voice/Video G Go        |                   |  |
| Check All S   | Check All Services                        |                   |  |
|               |                                           |                   |  |
| CM Services   |                                           |                   |  |
|               | Service Name                              | Activation Status |  |
|               | Cisco CallManager                         | Activated         |  |
|               | Cisco Unified Mobile Voice Access Service | Activated         |  |
|               | Cisco IP Voice Media Streaming App        | Activated         |  |
|               | Cisco CTIManager                          | Activated         |  |
|               | Cisco Extension Mobility                  | Activated         |  |
|               | Cisco Extended Functions                  | Activated         |  |
|               | Cisco DHCP Monitor Service                | Activated         |  |
|               | Cisco Intercluster Lookup Service         | Activated         |  |
|               | Cisco Location Bandwidth Manager          | Activated         |  |

## 2. LBM-Gruppe erstellen

Wenn LBM nicht auf demselben Knoten ausgeführt wird, konfigurieren Sie eine LBM-Gruppe, und weisen Sie die LBM-Gruppe dem Server zu. Mit der LBM-Gruppe können Sie die Netzwerkverzögerung und -leistung optimieren. Jeder Server muss mit einem LBM-Service kommunizieren, um die verfügbare Bandbreite für jeden Anruf zu ermitteln und die Bandbreite für die Dauer jedes Anrufs abzuziehen.

#### Vorgehensweise

Schritt Navigieren Sie in der Cisco Unified CM-Verwaltung zu System > Location Info > Location Bandwic

#### 1 Manager Group.

Führen Sie eine der folgenden Aufgaben aus:

Schritt - Um die Einstellungen für eine vorhandene LBM-Gruppe zu ändern, geben Sie Suchkriterien ein,

- klicken Sie auf Suchen, und wählen Sie dann eine vorhandene LBM-Gruppe aus der Ergebnisliste
   Um eine neue LBM-Gruppe hinzuzufügen, klicken Sie auf Neu hinzufügen.
- Schritt (Standortbandbreite Manager-Gruppenkonfiguration). Weitere Informationen zu den Feldern und il
- 3 Konfigurationsoptionen finden Sie in der Online-Hilfe.
  - Schritt Klicken Sie wie in diesem Bild gezeigt auf **Speichern**.

| Location Ba | indwidth Manager Group Configuration |   |
|-------------|--------------------------------------|---|
| Save        |                                      |   |
| - Status    |                                      |   |
| i Status:   | Ready                                |   |
|             | andwidth Managor Group Sotting       |   |
| Location Ba | andwidth Manager Group Setting       | _ |
| Name*       | LBM-1                                |   |
| Description |                                      |   |
| Description |                                      |   |
| -Location B | andwidth Manager Group Members       |   |
| Location Ba | andwidth Hanager Group Hembers       |   |
| Active Mem  | ber* 10.106.97.137                   |   |
| Standby Me  | mber 10.106.97.139                   | ≎ |
|             |                                      |   |
| Save        |                                      |   |
|             |                                      |   |
|             |                                      |   |

### 3. Konfigurieren von Standorten und Standortverbindungen

Konfigurieren Sie Standorte, um die Call Admission Control in einem zentralisierten Anrufverarbeitungssystem zu implementieren. Ein Standort stellt ein Local Area Network (LAN) dar und kann Endpunkte enthalten oder einfach als Transit-Standort zwischen Links für die Modellierung von Wide Area Networks (WAN) dienen. Standorte ermöglichen die Bandbreitenabrechnung innerhalb eines Standorts sowie innerhalb oder außerhalb eines Standorts. Links ermöglichen die Bandbreitenabrechnung zwischen Standorten und Verbindungsstandorten.

Vorgehensweise

Schritt 1 Navigieren Sie in der Cisco Unified CM-Verwaltung zu **System > Location Info > Location**.

Führen Sie folgende Aufgaben aus:

- Schritt Um die Einstellungen für einen vorhandenen Speicherort zu ändern, geben Sie Suchkriterien ein
- 2 klicken Sie auf **Suchen**, und wählen Sie einen vorhandenen Speicherort aus der Ergebnisliste aus
  - Um einen neuen Speicherort hinzuzufügen, klicken Sie auf Neu hinzufügen.

Schritt 3 Konfigurieren Sie die Felder im Fenster "Standortkonfiguration" gemäß den Anforderungen.

Schritt  $_{\lambda}$  Klicken Sie auf **Speichern**, wie in diesem Bild gezeigt.

| Location Configuration                                                                                              |                             |
|----------------------------------------------------------------------------------------------------|-----------------------------|
| Save                                                                                                    |                             |
| ⊂ Status                                                                                                    |                             |
| i Status: Ready                                                                                                    |                             |
| CLocation Information                                                                                               |                             |
| Name* location-1                                                                                                    |                             |
| Links - Bandwidth Between This Location and Adjacent Locations                                                      |                             |
|                                                                                                    | Hub_None                    |
|                                                                                                    |                             |
| Lessie                                                                                                    |                             |
| Locaton Weight *                                                                                                    | 50                          |
| weight                                                                                                    | 30                          |
| Audio Bandwidth                                                                                                    | Unlimited kbps              |
| Video Bandwidth                                                                                                    | None S 384 kbps Unlimited   |
| Immersive Video Bandwidth                                                                                           | None 🔾 384 kbps 🔾 Unlimited |
| If the audio quality is poor or choppy, lower the bandwidth setting. For ISDN, use multiples of 56 kbps or 64 kbps. |                             |
| Show Advanced                                                                                                    |                             |
| Modify Setting(s) to Other Locations                                                                                |                             |
| Location                                                                                                    | RSV                         |
| Hub_None<br>Deseter                                                                                                 |                             |
| Phantom                                                                                                    |                             |
|                                                                                                    | Use System Default          |
|                                                                                                    |                             |

Hinweis: Wenn für zwei Standorte die Bandbreite zwischen den Audiosignalen 1080 Kbit/s festgelegt wurde und der Codec zwischen den Regionen G711ulaw (64 Kbit/s) lautet, können ca. 16 Anrufe gleichzeitig aktiv sein (1080/64). In diesem Fall können Sie die Audiound Videobandbreite entsprechend einstellen.

### 4. Standortinterne Bandbreite zuweisen

Weisen Sie dem Standort Bandbreite innerhalb eines Standorts zu, wenn Sie die Standardeinstellung für unbegrenzte Bandbreite nicht verwenden möchten. Wenn Sie einen neuen Standort erstellen, wird standardmäßig eine Verbindung vom neu hinzugefügten Standort zum Hub\_None hinzugefügt, die eine unbegrenzte Audiobandbreite, 384 Kbit/s Videobandbreite und 384 Kbit/s immersive Videobandbreite bietet. Sie können diese Zuweisung an Ihr Netzwerkmodell anpassen.

Hinweis: Wenn die Audioqualität schlecht oder abgehackt ist, reduzieren Sie die Bandbreiteneinstellung. Für ISDN werden beispielsweise mehrere Pakete mit 56 Kbit/s oder 64 Kbit/s verwendet.

Vorgehensweise

Schritt Navigieren Sie in der Cisco Unified CM-Verwaltung zu System > Location Info > Location. Schritt Geben Sie Suchkriterien ein, klicken Sie auf Suchen, und wählen Sie dann einen Speicherort aus

2 Ergebnisliste aus.

Schritt Klicken Sie auf Show Advanced (Erweitert), um die Felder für die standortinterne Bandbreite anzuzeigen. 3

Schritt Wählen Sie ggf. das Optionsfeld kbps für Audio Bandwidth (Audiobandbreite), und geben Sie dann einen Bandbreitenwert in das Textfeld ein. 4

Schritt Wählen Sie bei Bedarf das Optionsfeld kbps für Video Bandwidth (Videobandbreite), und geben S dann einen Bandbreitenwert in das Textfeld ein. 5

Schritt Wählen Sie bei Bedarf das Optionsfeld kbps für die immersive Video-Bandbreite, und geben Sie d einen Bandbreitenwert in das Textfeld ein. 6

Schritt Klicken Sie auf Speichern wie in diesem Bild gezeigt.

| Location Configuration                                                                                              |                               |      |                  |
|----------------------------------------------------------------------------------------------------|-------------------------------|------|------------------|
| Save                                                                                                    |                               |      |                  |
| ⊂ Status                                                                                                    |                               |      |                  |
| i Status: Ready                                                                                                    |                               |      |                  |
| Location Information                                                                                                |                               |      |                  |
| Name* location-1                                                                                                    |                               |      |                  |
| Links - Bandwidth Between This Location and Adjacent Locations                                                      |                               |      |                  |
|                                                                                                    | Hub_None                      |      |                  |
|                                                                                                    |                               |      |                  |
|                                                                                                    |                               |      |                  |
| Location                                                                                                    |                               |      |                  |
| Weight*                                                                                                    | 50                            |      |                  |
| Audio Bandwidth                                                                                                    | <ul> <li>Unlimited</li> </ul> | d () | kbps             |
| Video Bandwidth                                                                                                    | ONone 💽                       | 384  | kbps 🔿 Unlimited |
| Immersive Video Bandwidth                                                                                           | ONone 🧿                       | 384  | kbps 🔿 Unlimited |
| If the audio quality is poor or choppy, lower the bandwidth setting. For ISDN, use multiples of 56 kbps or 64 kbps. |                               |      |                  |
| E Hide Advanced                                                                                                    |                               |      |                  |
| _Intra-location - Bandwidth for Devices Within This Location                                                        |                               |      |                  |
| Audio Bandwidth                                                                                                    |                               |      | 1000 kbps        |
| Video Bandwidth                                                                                                    |                               |      | S 384 kbps None  |
| Immersive Video Bandwidth                                                                                           |                               |      | O 384 kbps ○None |

### 5. Externe Kommunikation aufbauen

Konfigurieren Sie die LBM-Hub-Gruppe so, dass die LBM-Server als Hubs fungieren, um LBM-Server in Remote-Clustern zu finden. Dieser Schritt stellt eine externe Kommunikation mit diesen Clustern her. Ein LBM-Service wird zu einem Hub, wenn ihm eine LBM-Hub-Gruppe zugewiesen wird. Alle LBM-Server, denen eine LBM-Hub-Gruppe zugewiesen ist, stellen die Kommunikation mit allen anderen LBM-Servern her, denen die gleiche oder eine überlappende LBM-Hub-Gruppe zugewiesen ist.

#### Vorgehensweise

Schritt Navigieren Sie in der Cisco Unified CM-Verwaltung zu System > Location Info > Location Bandwic

Manager (LBM) Intercluster Replication Group. 1

Führen Sie eine der folgenden Aufgaben aus:

Schritt - Um die Einstellungen für eine LBM-Intercluster-Replikationsgruppe zu ändern, geben Sie Suchkriterien ein, klicken Sie auf **Suchen**, und wählen Sie eine vorhandene LBM-Intercluster-2 Replikationsgruppe aus der Ergebnisliste aus.

- Um eine neue LBM-Intercluster-Replikationsgruppe hinzuzufügen, klicken Sie auf Neu hinzufüge Schritt Configurieren Sie die Felder im Fenster Location Bandwidth Manager Intercluster Replication Grou

Configuration. Weitere Informationen zu den Feldern und ihren Konfigurationsoptionen finden Sie 3

der Online-Hilfe.

Schritt Klicken Sie auf **Speichern**, wie in diesem Bild gezeigt.

| LBM Intercluster Replication Group Configuration                                                                       |                                                                            | Related Links                                                                                                    |
|----------------------------------------------------------------------------------------------------|----------------------------------------------------------------------------|----------------------------------------------------------------------------------------------------|
| 🔚 Save 🗙 Delete 🖧 Add New                                                                                              |                                                                            |                                                                                                    |
| - Status                                                                                                    |                                                                            |                                                                                                    |
| (i) Add successful                                                                                                    |                                                                            |                                                                                                    |
| - Group Information                                                                                                    |                                                                            |                                                                                                    |
| Name* LBM                                                                                                    |                                                                            |                                                                                                    |
| Description                                                                                                    |                                                                            |                                                                                                    |
| ~ Bootstrap Servers                                                                                                    |                                                                            |                                                                                                    |
| Server 1* 10.106.97.135                                                                                                |                                                                            |                                                                                                    |
| Server 2                                                                                                    |                                                                            |                                                                                                    |
| Server 3                                                                                                    |                                                                            |                                                                                                    |
| These Bootstrap Servers will be used by the LBM Hubs in the next section to create intercluster connectivity. These se | ervers are typically in other, remote clusters.                            |                                                                                                    |
| r Role Assignment                                                                                                    |                                                                            |                                                                                                    |
| By moving the LBM service up into the upper section, the current LBM Intercluster Replication Group is assigned to the | he selected LBM service. By moving the service down to                     | the lower section, the current Intercluster Replication Group assignment for the selected LBM service is removed. |
| A service with an Intercluster Replication Group assignment becomes a Hub and as such is responsible for intercluster  | r replication.                                                             |                                                                                                    |
| LBM Services Assigned to Hub Role                                                                                      |                                                                            | ]                                                                                                    |
|                                                                                                    |                                                                            |                                                                                                    |
|                                                                                                    |                                                                            |                                                                                                    |
|                                                                                                    | **                                                                         |                                                                                                    |
| LBM Services not Assigned to Hub Role                                                                                  | 10.106.97.137 (spoke,active) (None)<br>10.106.97.139 (spoke,active) (None) |                                                                                                    |
|                                                                                                    |                                                                            |                                                                                                    |
|                                                                                                    |                                                                            |                                                                                                    |
| Save Delete Add New                                                                                                    |                                                                            |                                                                                                    |

### 6. Konfigurieren des SIP-Intercluster-Trunks für eine erweiterte Standortanrufzugangskontrolle

Weisen Sie dem Schattenstandort einen SIP-Intercluster-Trunk (ICT) zu, um einen ordnungsgemäßen clusterübergreifenden Betrieb herzustellen. SIP-Trunks, die mit Geräten mit einem bestimmten Standort verbunden sind, z. B. SIP-Gateways, können normalen Standorten zugewiesen werden. Ein Schattenstandort ist ein spezieller Ort, der keine Links zu anderen Standorten und keine Bandbreitenzuweisungen enthält.

Vorgehensweise

Schritt Navigieren Sie in der Cisco Unified CM-Verwaltung zu Gerät > Trunk. 1

Schritt Geben Sie Suchkriterien ein, klicken Sie auf Suchen, und wählen Sie dann einen vorhandenen SII Intercluster-Trunk aus der Ergebnisliste aus. 2

Schritt Wählen Sie in der Dropdown-Liste Speicherort die Option Schatten aus.

Schritt Klicken Sie auf **Speichern**. 4

## 7. Audio-Bandbreite aus Audio-Pool für Videoanrufe abziehen

Verwenden Sie dieses Verfahren, wenn Sie die Bandbreitenabzüge für Audio und Video in separate Pools für Videoanrufe aufteilen möchten. Standardmäßig zieht das System die Bandbreitenanforderung für den Audio-Stream und den Video-Stream vom Videopool für Videoanrufe ab.

Hinweis: Wenn Sie diese Funktion aktivieren, umfasst die CAC die Bandbreite, die für den IP/UDP-Netzwerk-Overhead erforderlich ist, in der Audiobandbreite. Dieser Abzug der Audiobandbreite entspricht der Audio-Bit-Rate plus der Bandbreitenanforderung für das IP/UDP-Netzwerk. Der Abzug der Videobandbreite ist nur die Video-Bitrate.

Schritt 1 Navigieren Sie in der Cisco Unified CM-Verwaltung zu System > Service Parameters (System > Schritt 2 Wählen Sie aus der Dropdown-Liste Server den Herausgeberknoten aus. Schritt 3 Wählen Sie in der Dropdown-Liste Service die Option Cisco Call Manager aus. Schritt 4 Legen Sie im Bereich Clusterweite Parameter (Call Admission Control, Anrufzugangssteuerung) Schritt 5 Klicken Sie auf Speichern.

## Überprüfen

In diesem Abschnitt überprüfen Sie, ob Ihre Konfiguration ordnungsgemäß funktioniert.

### **RTMT-Warnungen**

Name : Hub\_None->Tampa-MLK
ResourceType : 2
AppID : Cisco Location Bandwidth Manager ClusterID : PUB01-Cluster NodeID : SUB01 TimeStamp :
Tue Aug 01 11:15:25 EDT 2018.
The alarm is generated on Tue Aug 01 11:15:25 EDT 2018
Warndefinition:

LocationOutOfResources: Dieser Zähler stellt die Gesamtzahl der Male dar, die ein Anruf durch Standorte aufgrund fehlender Bandbreite fehlgeschlagen ist.

Erläuterung: An den Standorten für die Verbindungs-Standorte für den Standort oder die Verbindung ist die Bandbreite für Audio/Video/Immersive knapp, sodass keine weiteren Anrufe über den Standort/die Verbindung ausgehen oder weitergeleitet werden können. Der Zustand außerhalb der Ressourcen kann aufgrund der hohen Anzahl von Anrufen zu Spitzenzeiten temporär sein und selbst korrigieren, wenn Anrufe beendet werden und die Bandbreite freigegeben wird.

Empfohlene Aktion: Erwägen Sie, der Option für den Standort/die Verbindung unten zusätzliche Bandbreite hinzuzufügen:

#### System > Location Info > Location.

Enum Definitions - ResourceType Value Definition 1 Audio bandwidth out of resource 2 Video bandwidth out of resource 3 Immersive bandwidth out of resource Sie können diese Instanz auch über die CLI überwachen:

show perf query class "Cisco Locations LBM"
show perf query counter "Cisco Locations LBM" "BandwidthMaximum"
show perf query counter "Cisco Locations LBM" "BandwidthAvailable"
show perf query counter "Cisco Locations LBM" "CallsInProgress

**Hinweis**: Bei einer Videobandbreite müssen Sie die Bandbreite um mindestens 384 Kbit/s erhöhen, damit ein weiterer Videoanruf diesen Pfad durchlaufen kann. Sie kann so hoch eingestellt sein, wie Ihr Netzwerkdesign unterstützt.

#### Sie können die Instanzen auch über RTMT überwachen:

#### Konfigurieren von Warnungen für RTMT

#### Ref.-Leitfaden: RTMT-Leitfaden

#### Cisco Locations LBM

The Cisco Location LBM object provides information about locations that are defined in Cisco Unified Communications Manager clusters. The following table contains information on Cisco location counters.

#### Table 34 Cisco Locations LBM

| Counters                                | Counter Description                                                                                                    |
|-----------------------------------------|----------------------------------------------------------------------------------------------------|
| BandwidthAvailable                      | This counter represents the current audio bandwidth in a location or a link between two locations. A value of 0 indicates that no audio bandwidth is available.                             |
| BandwidthMaximum                        | This counter represents the maximum audio bandwidth that is available in a location or a link between two locations. A value of 0 indicates that no audio bandwidth is available.           |
| BandwidthOversubscription               | This represents the current oversubscribed audio bandwidth in a location or link between two locations. A value of zero indicates no bandwidth oversubscription.                            |
| CallsInProgress                         | This counter represents the number of calls that are currently in progress on a particular Cisco Location Bandwidth Manager.                                                                |
| ImmersiveOutOfResources                 | This represents the total number of failed immersive video call bandwidth reservations associated with a location or a link between two locations due to lack of immersive video bandwidth. |
| ImmersiveVideoBandwidthAvailable        | This counter represents the maximum bandwidth that is available for video in a location or a link between two locations. A value of 0 indicates that no bandwidth is allocated for video.   |
| ImmersiveVideoBandwidthMaximum          | This counter represents the bandwidth that is currently available for video in a location or a link between two locations. A value of 0 indicates that no bandwidth is available.           |
| ImmersiveVideoBandwidthOversubscription | This represents the current immersive video oversubscribed bandwidth in a location or link between two locations. A value of zero indicates no bandwidth oversubscription.                  |
| OutOfResources                          | This counter represents the total number of failed audio call bandwidth reservations associated with a given location or a link between two locations due to lack of audio bandwidth.       |
| VideoBandwidthAvailable                 | This counter represents the bandwidth that is currently available for video in a location or a link between two locations. A value of 0 indicates that no bandwidth is available.           |
| VideoBandwidthMaximum                   | This counter represents the maximum bandwidth that is available for video in a location and a link between two locations. A value of 0 indicates that no bandwidth is allocated for video.  |
| VideoOversubscription                   | This represents the current video oversubscribed bandwidth amount in a location and a link between two locations. A value of zero indicates no bandwidth oversubscription.                  |
| VideoOutOfResources                     | This counter represents the total number of failed video call bandwidth reservations associated with a given location or a link between two locations due to lack of video bandwidth.       |

#### Fehlermeldung:

%UC\_Location Bandwidth Manager-5-LBMLinkISV:

%[RemoteIPAddress=String][LinkID=String][LocalNodeId=UInt][LocalApplicationId=Enum][RemoteApplic ationId=Enum][AppID=String][ClusterID=String][NodeID=String]: LBM link to remote application restored.

Erläuterung: Dieser Alarm zeigt an, dass das LBM mit dem Remote-LBM kommuniziert hat. Beachten Sie, dass das Remote-LBM auch LBMLinkISV angeben sollte.

Empfohlene Aktion: Nur informativ; Es ist keine Aktion erforderlich.

Enum Definitions - LocalApplicationId

| Value | Definition               |
|-------|--------------------------|
| 700   | LocationBandwidthManager |

Enum Definitions - RemoteApplicationId

| Value | Definition               |
|-------|--------------------------|
| 700   | LocationBandwidthManager |

#### Fehlermeldung:

%UC\_Location Bandwidth Manager-1-LBMLinkOOS:

%[RemoteIPAddress=String][LinkID=String][LocalNodeId=UInt][LocalApplicationID=Enum][RemoteNodeID =UInt][RemoteApplicationID=Enum][AppID=String][ClusterID=String][NodeID=String]: LBM link to remote application is out of service.

Erläuterung: Dieser Alarm weist darauf hin, dass die Kommunikation zwischen dem lokalen LBM und dem Remote-LBM unterbrochen wurde. Dieser Alarm zeigt in der Regel an, dass ein Knoten außer Betrieb genommen wurde (z. B. absichtlich zur Wartung oder zur Installation einer neuen Last). oder unbeabsichtigt aufgrund eines Dienstausfalls oder Verbindungsausfalls).

Empfohlene Aktion: Führen Sie im Cisco Unified Reporting Tool einen Bericht über die CM-Cluster-Übersicht aus, und prüfen Sie, ob alle Server mit dem Publisher kommunizieren können. Prüfen Sie außerdem, ob Alarme vorliegen, die auf einen Ausfall des CallManager ODER des Bandbreitenmanagers hindeuten könnten, und ergreifen Sie die entsprechenden Maßnahmen für den angezeigten Fehler. Wenn der Knoten absichtlich außer Betrieb genommen wurde, bringen Sie den Knoten wieder in Betrieb.

Reason Code - Enum DefinitionsEnum Definitions - LocalApplicationIDValueDefinition700LocationBandwidthManagerEnum Definitions - RemoteApplicationIDValueDefinition700LocationBandwidthManager

## Fehlerbehebung

Dieser Abschnitt enthält Informationen zur Fehlerbehebung in Ihrer Konfiguration.

Zur weiteren Fehlerbehebung benötigen Sie diese Protokolle vom Call Manager unter Verwendung von RTMT:

Detaillierte Ablaufverfolgung der Anrufverwaltung

Standort-Bandbreitenmanager verfolgt